## Verifone General Troubleshooting Tree

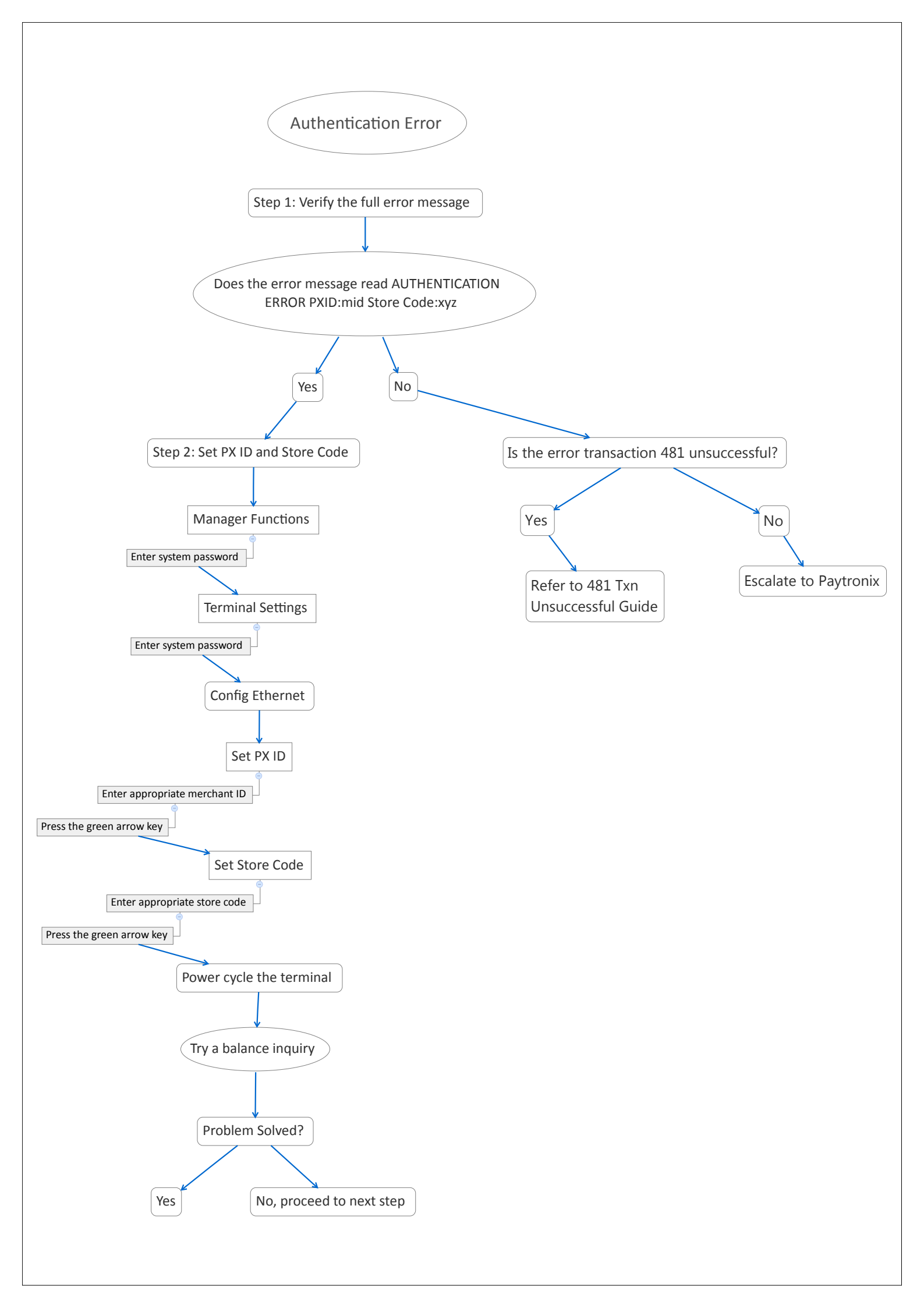

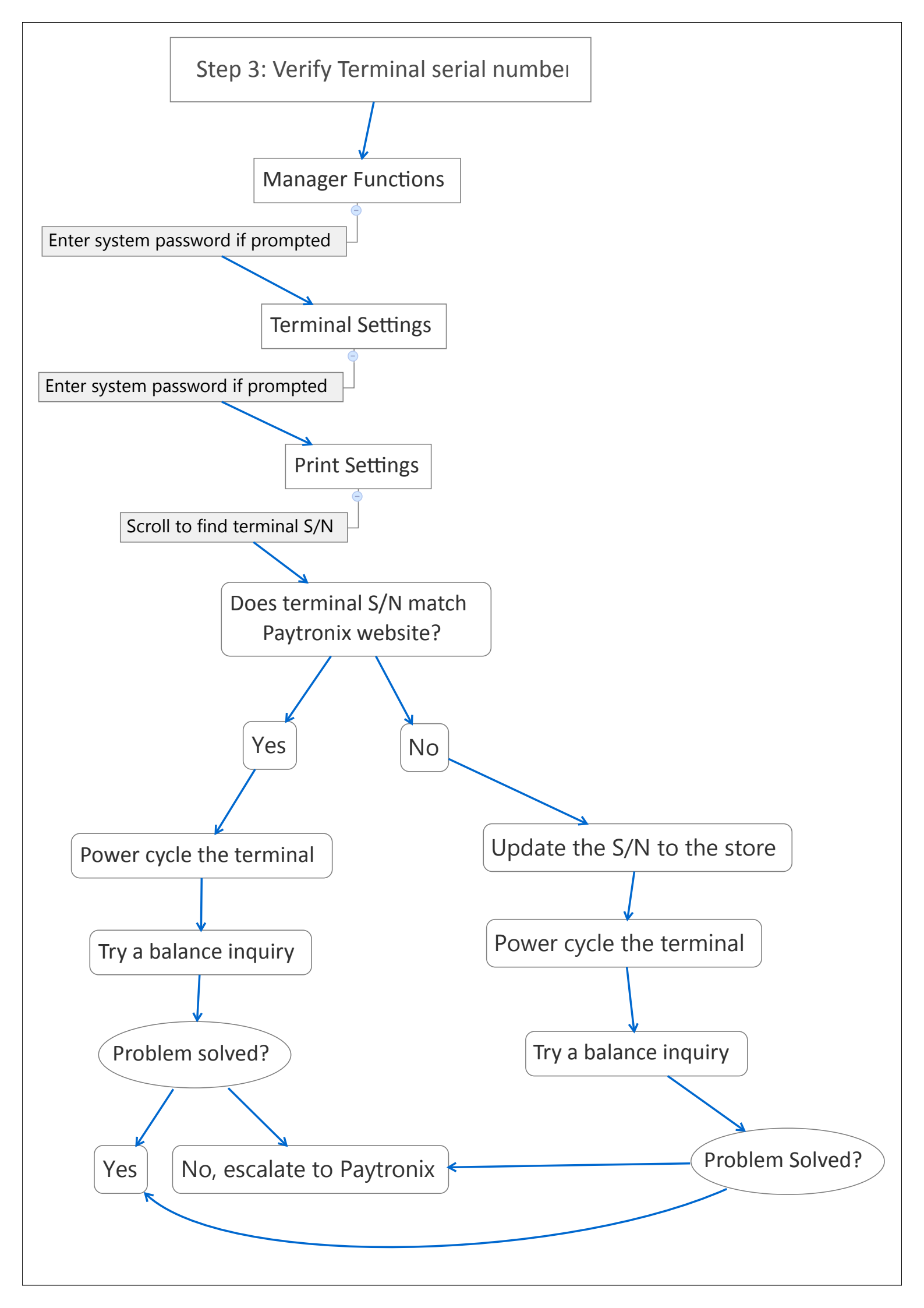

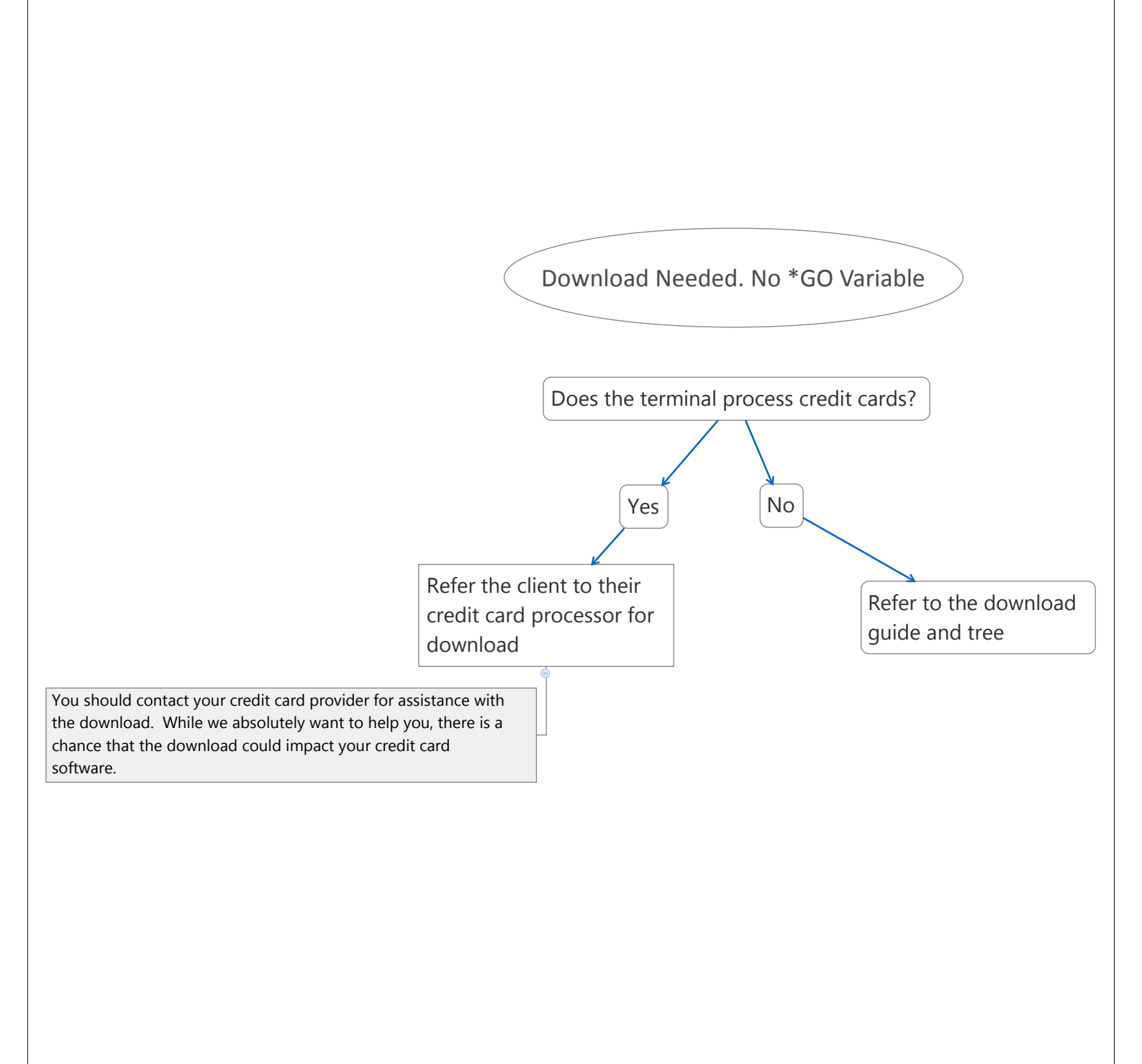

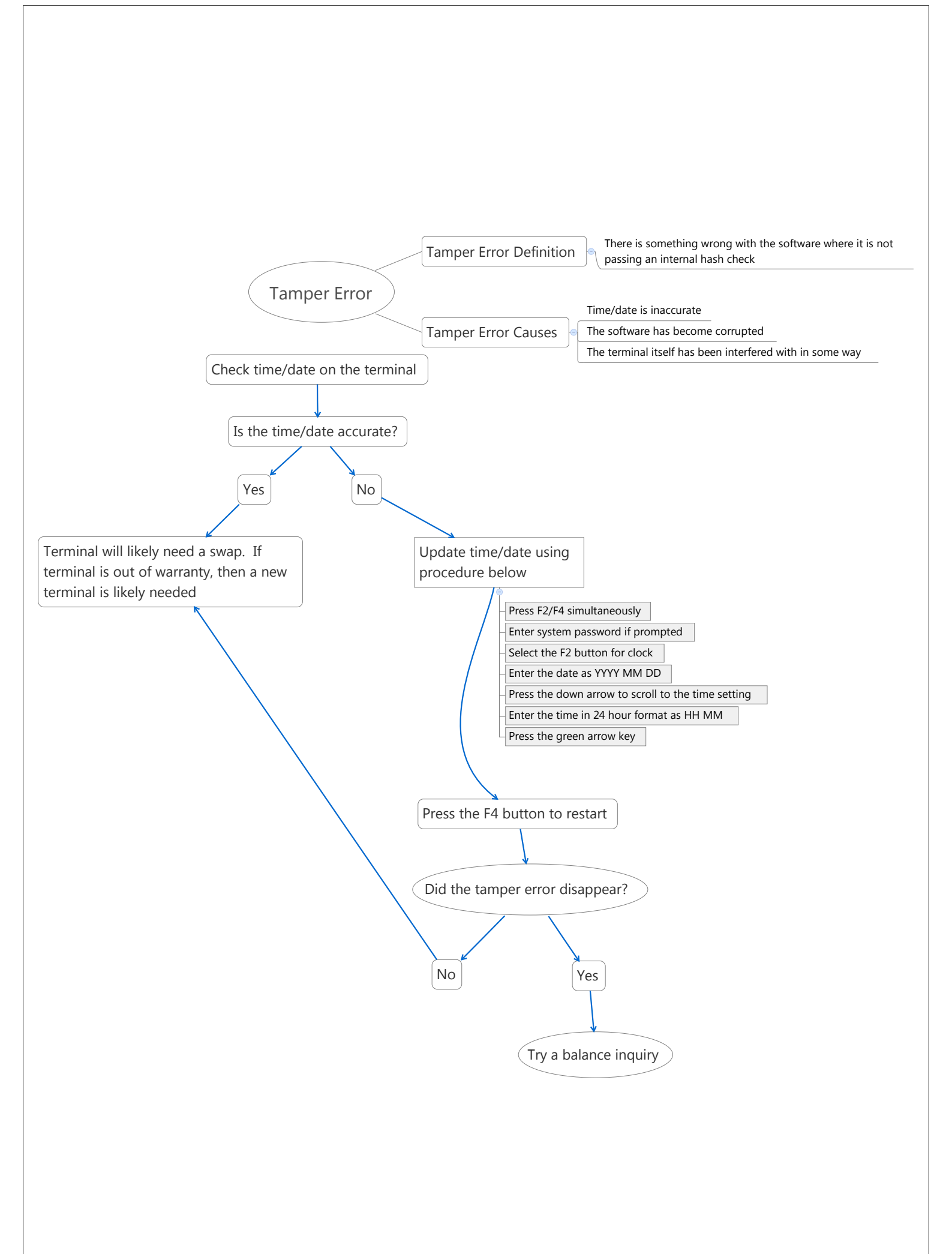

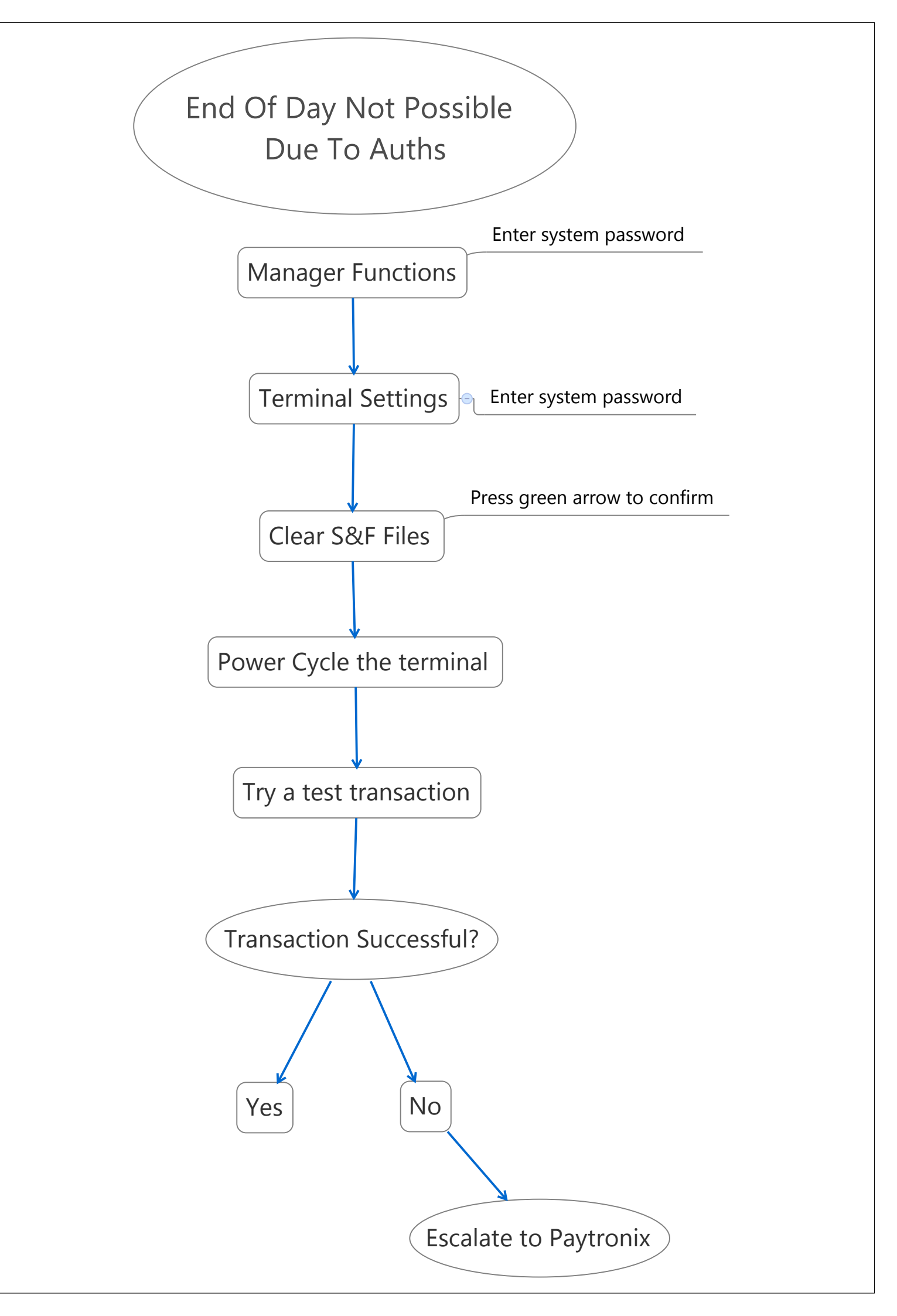